# Návod na mobilní aplikaci ParkSimply

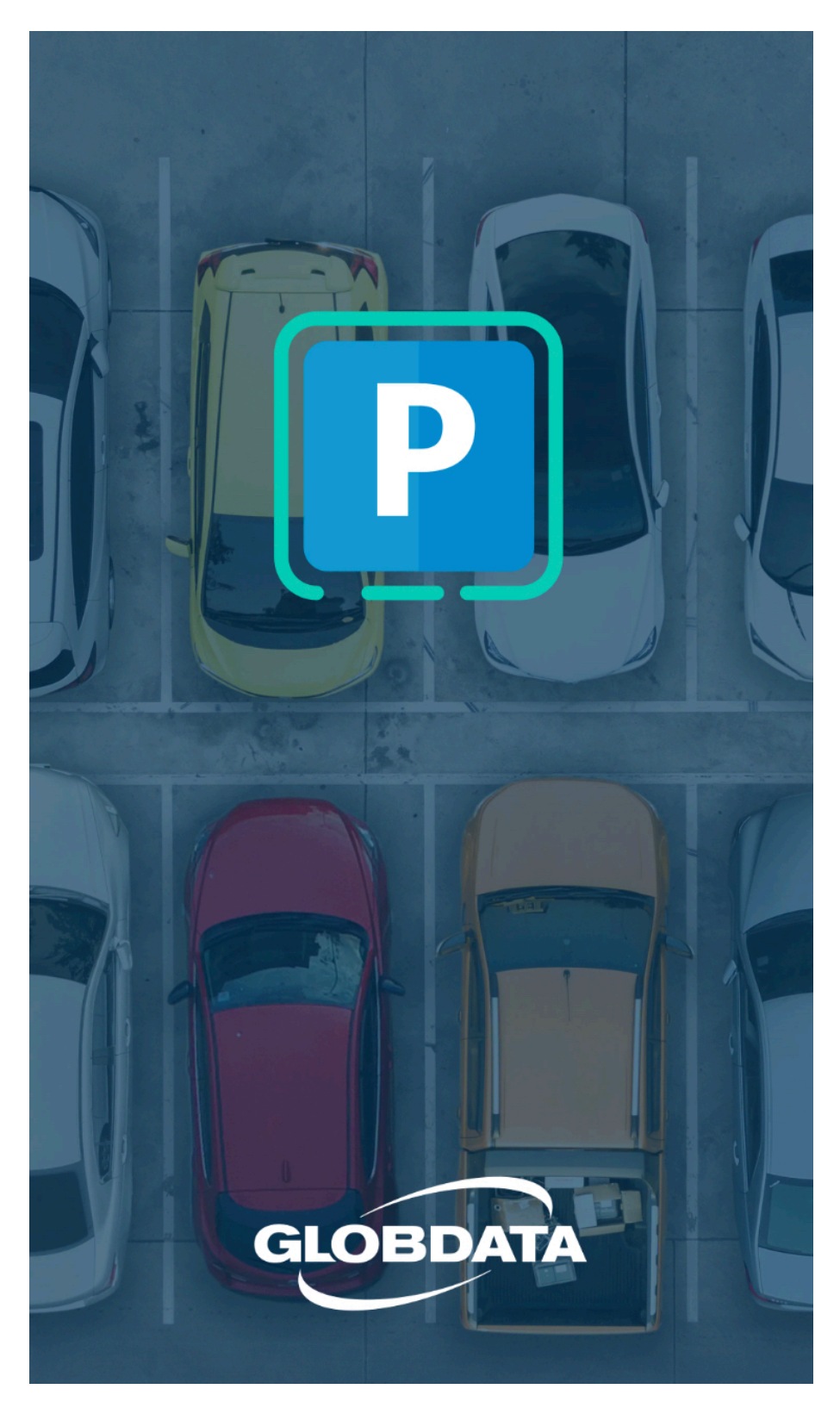

#### První spuštění aplikace

Před prvním nákupem vás aplikace požádá o souhlas s obchodními podmínkami a telefonní číslo, které slouží jako identifikace uživatele při tisku daňového dokladu. Pokud jste telefonní číslo do aplikace ještě nezadali nebo neudělili souhlas s obchodními podmínkami, můžete přejít prostřednictvím menu (tlačítko v levém horním rohu) do Nastavení a toto základní nastavení zde dokončit.

## Úvodní obrazovka

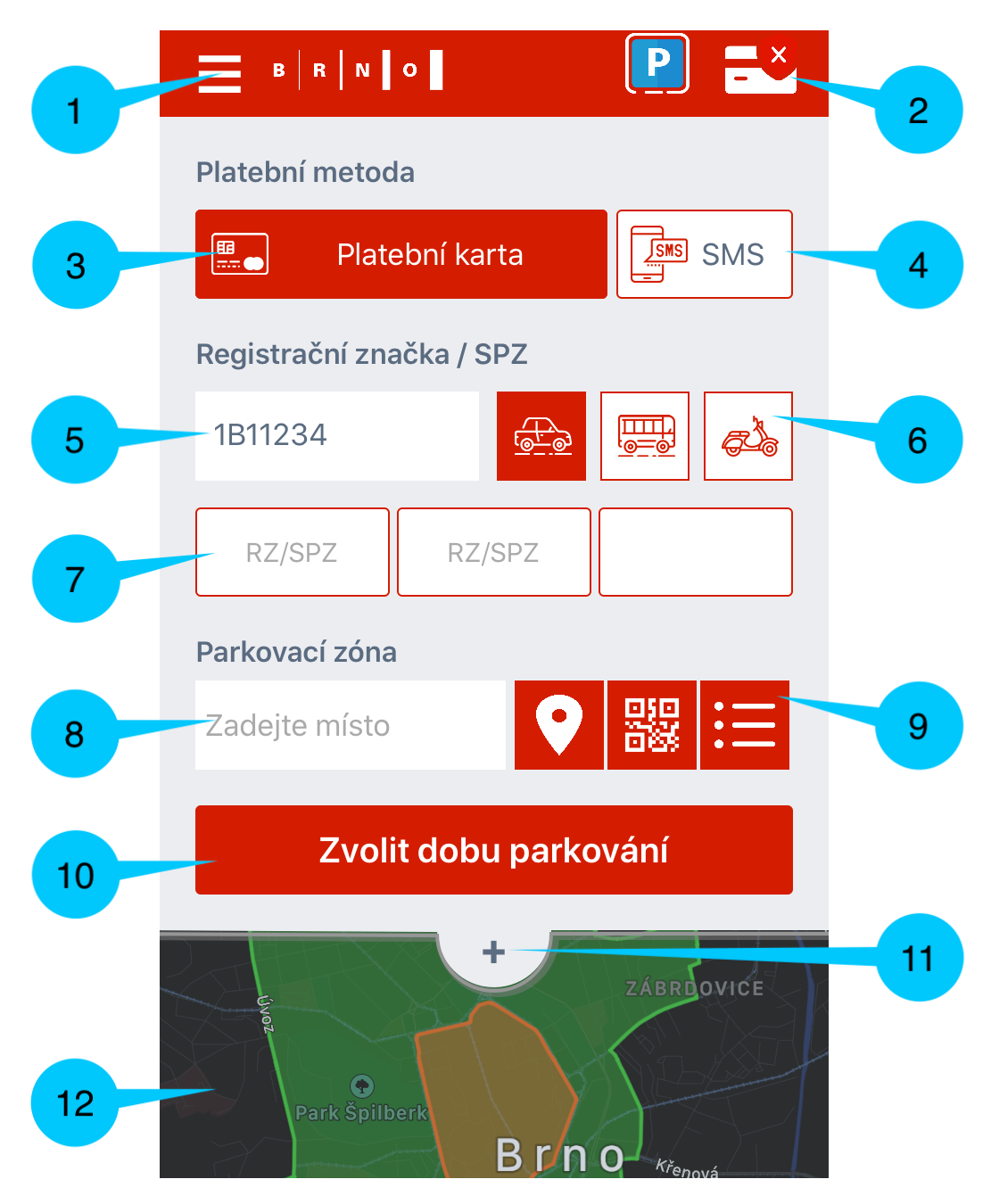

- 1. Doplňkové menu, ve kterém naleznete poslední zakoupené objednávky, nastavení, daňové doklady a nápovědu.
- 2. Symbol platební karty označuje, zda máte v aplikaci přidanou platební kartu
- 3. Volba Platební karta určuje, že platba za parkovné proběhne přes platební kartu
- **4. Volba SMS** určuje, že platba za parkovné proběhne prostřednictvím SMS zprávy
- 5. Pole pro registrační značku vozidla
- 6. Pole pro zvolení druhu přepravy (vozidlo, nákladní vozidlo, motocykl toto pole můžete ignorovat, protože v Brně platí ceník pro všechny druhy přepravy stejný)
- 7. Přednastavené registrační značky
- 8. Pole pro parkovací zónu
- Určení parkovací zóny podle (zleva) GPS polohy, QR kódu na parkovacím automatu nebo výběr ze seznamu
- 10. Potvrzení údajů a přechod ke zvolení doby parkování
- 11. Zvětšení mapy s parkovacími zónami
- Mapa s parkovacími zónami

### Platba pomocí platební karty

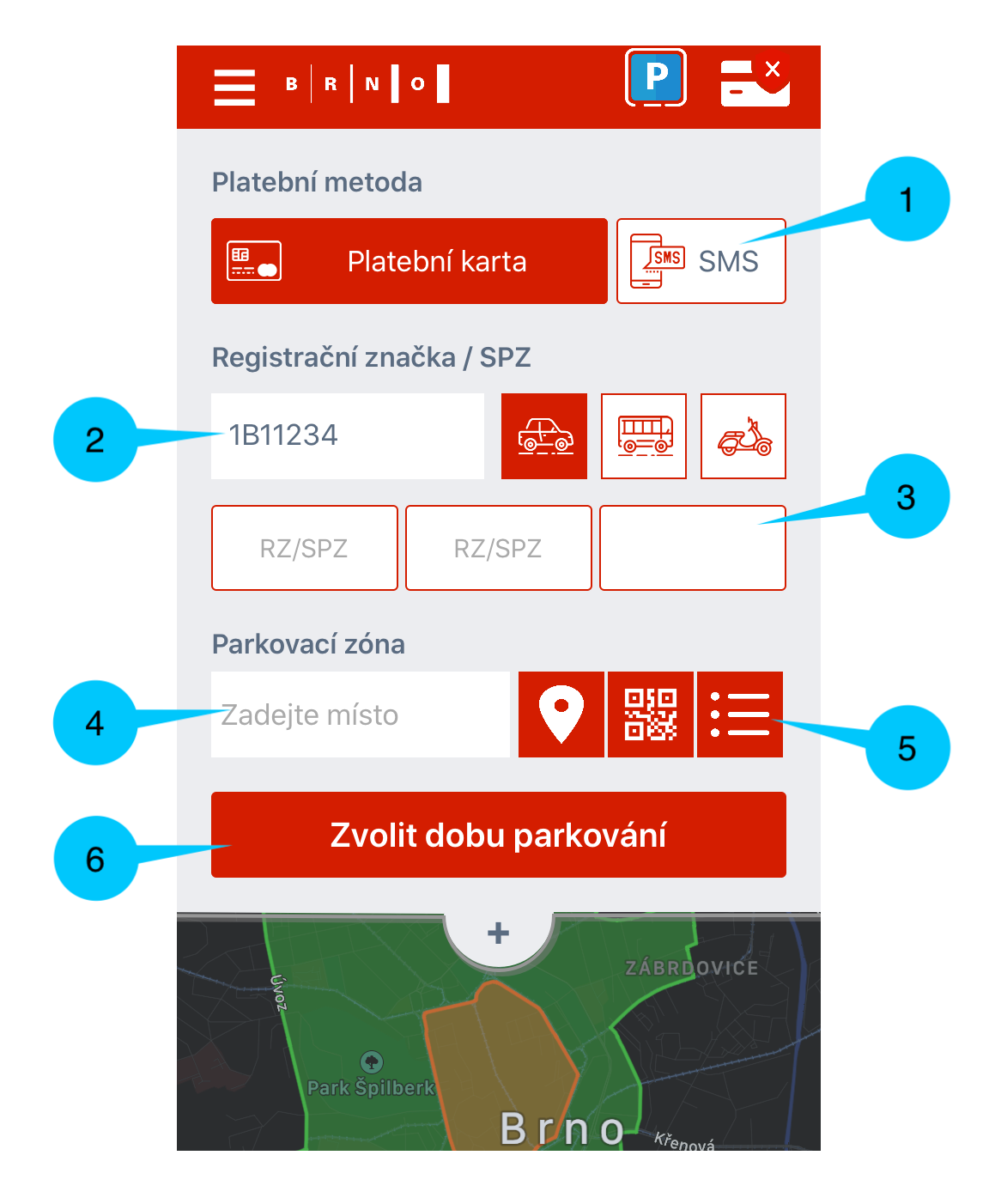

- 1. Na úvodní stránce zvolte možnost Platební karta
- 2. Uveďte registrační značku vozidla
- 3. Pokud máte **uloženou registrační značku** vozidla, můžete ji zvolením automaticky vyplnit nebo uložit novou. Při příštím použití aplikace tak nemusíte znovu registrační značku vepisovat. Uložit si můžete až tři různé registrační značky.
- 4. Zvolte parkovací zónu, ve které chcete uhradit parkování:
  - BR A pro zónu A
  - BR B pro zónu B
  - BR C pro zónu C
- 5. Parkovací zónu můžete nastavit i automaticky (zleva):
  - Přes GPS mobilního telefonu
  - · Naskenováním QR kódu na parkovacím automatu
  - Vybrat ze seznamu dostupných zón
- 6. Po zadání parametrů přejděte na zvolení doby parkování

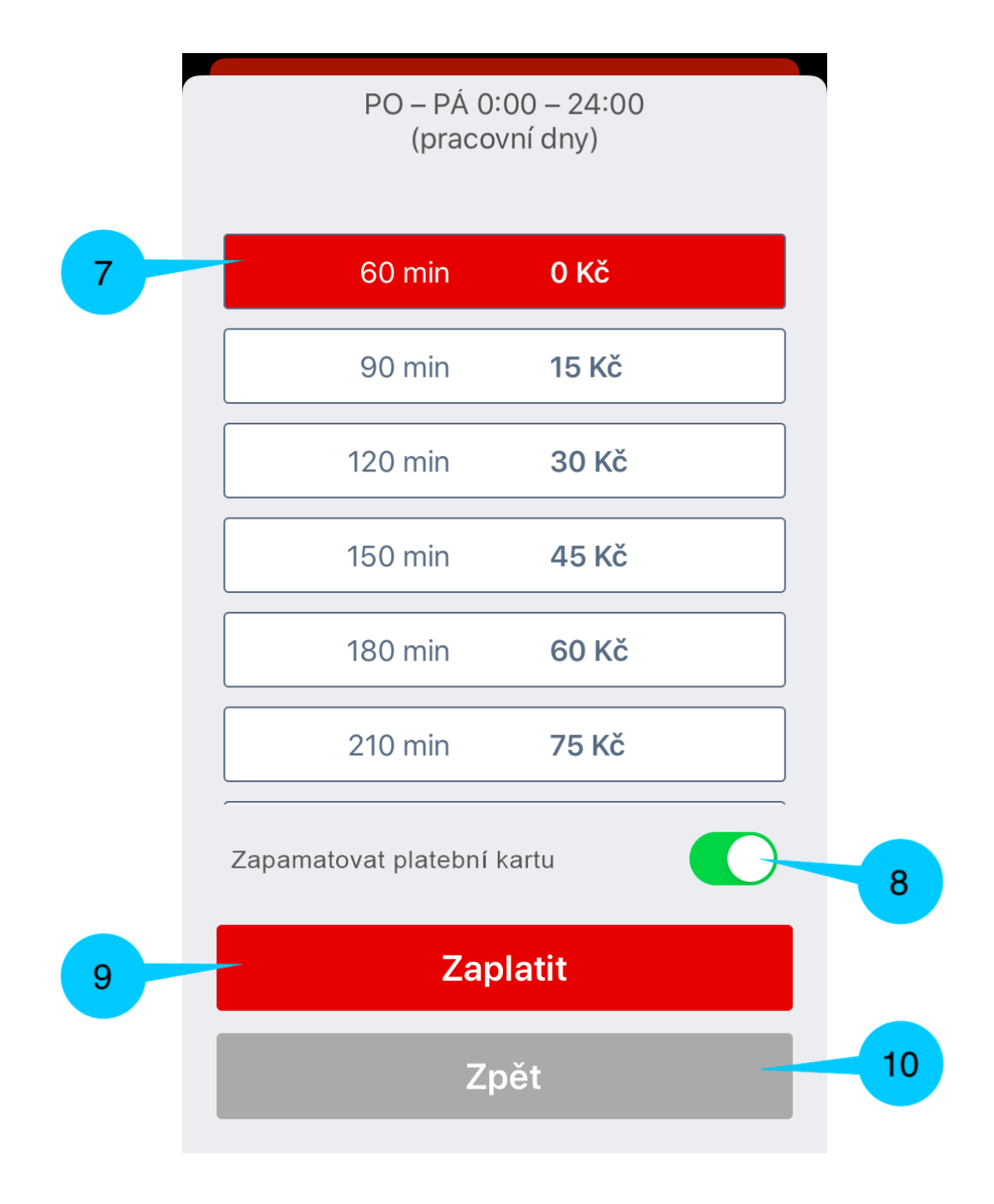

- 7. V dalším okně zvolte dobu parkování
- 8. Pokud aplikaci umožníte **zapamatovat si platební kartu**, při příští objednávce již nebudete muset vyplňovat platební údaje
- 9. V případě uložené karty se **platba provede okamžitě**. V případě neuložené karty budete přesměrovaní na **platební bránu**. Po provedení platby je vaše parkování uhrazeno.
- 10. Tlačítko zpět vás vrátí na hlavní nabídku

## UPOZORNĚNÍ: Pokud aplikaci využíváte jen na hodiny zdarma s platbou 0 Kč, nemusíte platební kartu nikdy zadávat!

### Platba pomocí SMS

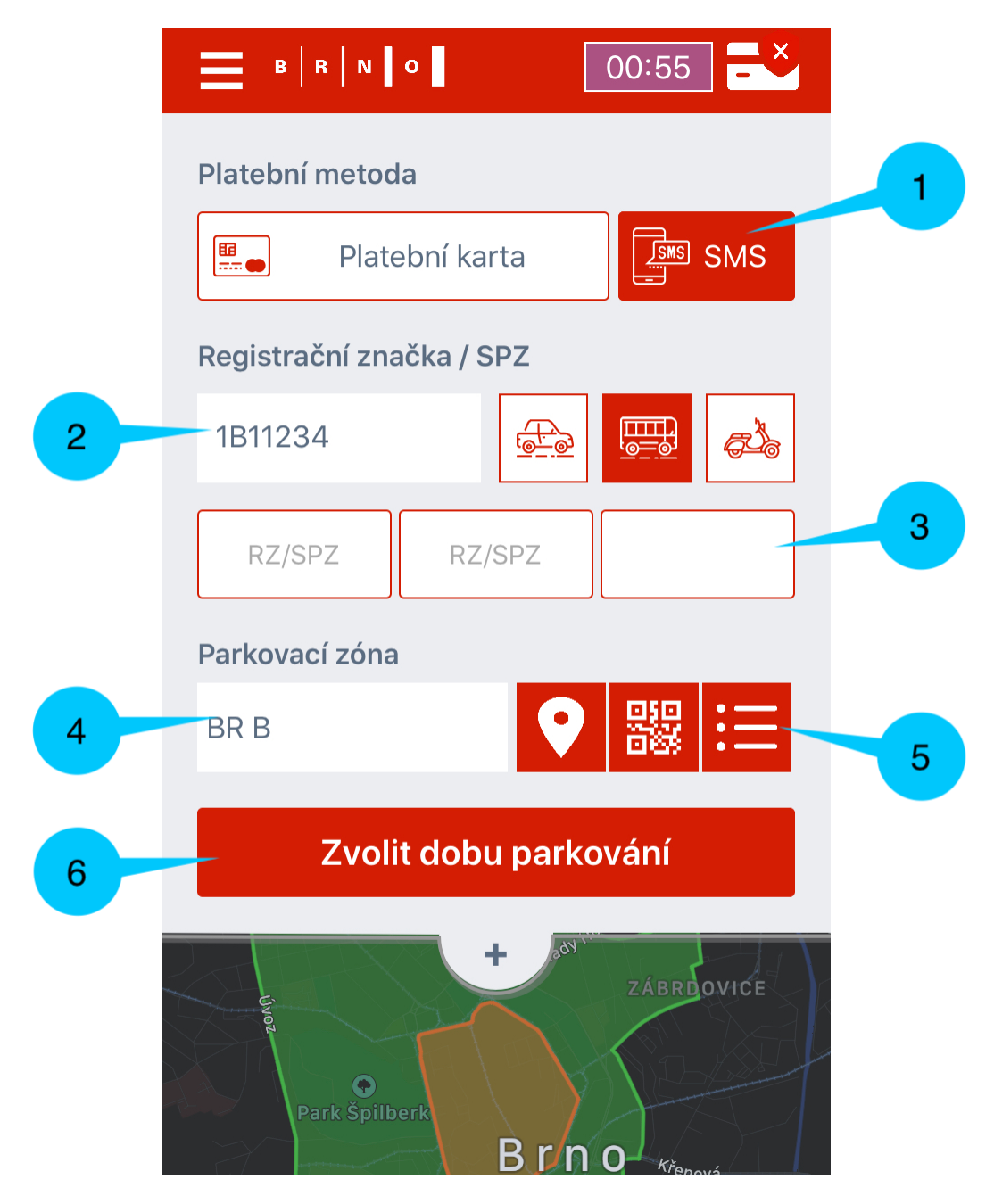

- 1. Na úvodní stránce zvolte možnost SMS
- 2. Uveďte registrační značku vozidla
- Pokud máte uloženou registrační značku vozidla, můžete ji zvolením automaticky vyplnit nebo uložit novou. Při příštím použití aplikace tak nemusíte znovu registrační značku vepisovat. Uložit si můžete až tři různé registrační značky.
- 4. Zvolte parkovací zónu, ve které chcete uhradit parkování:
  - BR A pro zónu A
  - BR B pro zónu B
  - BR C pro zónu C
- 5. Parkovací zónu můžete nastavit i automaticky (zleva):
  - Přes GPS mobilního telefonu
  - Naskenováním QR kódu na parkovacím automatu
  - Vybrat ze **seznamu** dostupných zón
- 6. Po zadání parametrů přejděte na zvolení doby parkování

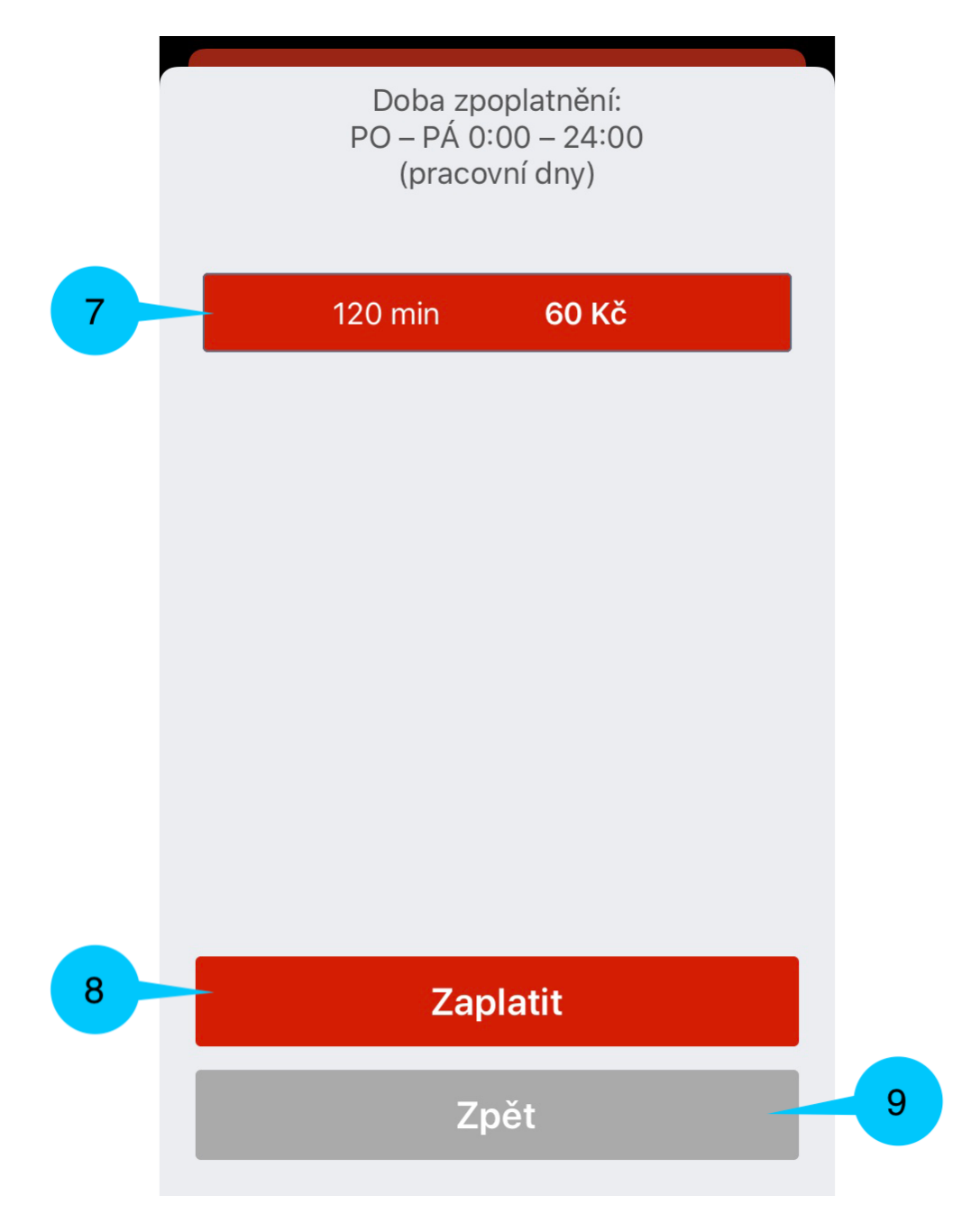

- 7. V dalším okně zvolte dobu parkování
- Zvolením možnosti Zaplatit budete přesměrováni do SMS zpráv, kde již budete mít přednastavené cílové telefonní číslo a znění SMS zprávy. Odesláním SMS zprávy je parkování uhrazeno. O zaplaceném parkování vám přijde potvrzující SMS zpráva.
  - Upozornění: Pro platbu přes SMS je k dispozici omezená nabídka doby parkování. Cena se dopočítává podle toho, zda jste již využili dobu parkování zdarma.
  - Pro tuto funkci musíte mít aktivovanou možnost plateb přes SMS (tzv. Premium SMS)
- 9. Tlačítko zpět vás vrátí na hlavní nabídku

#### Potvrzení o zaplacení

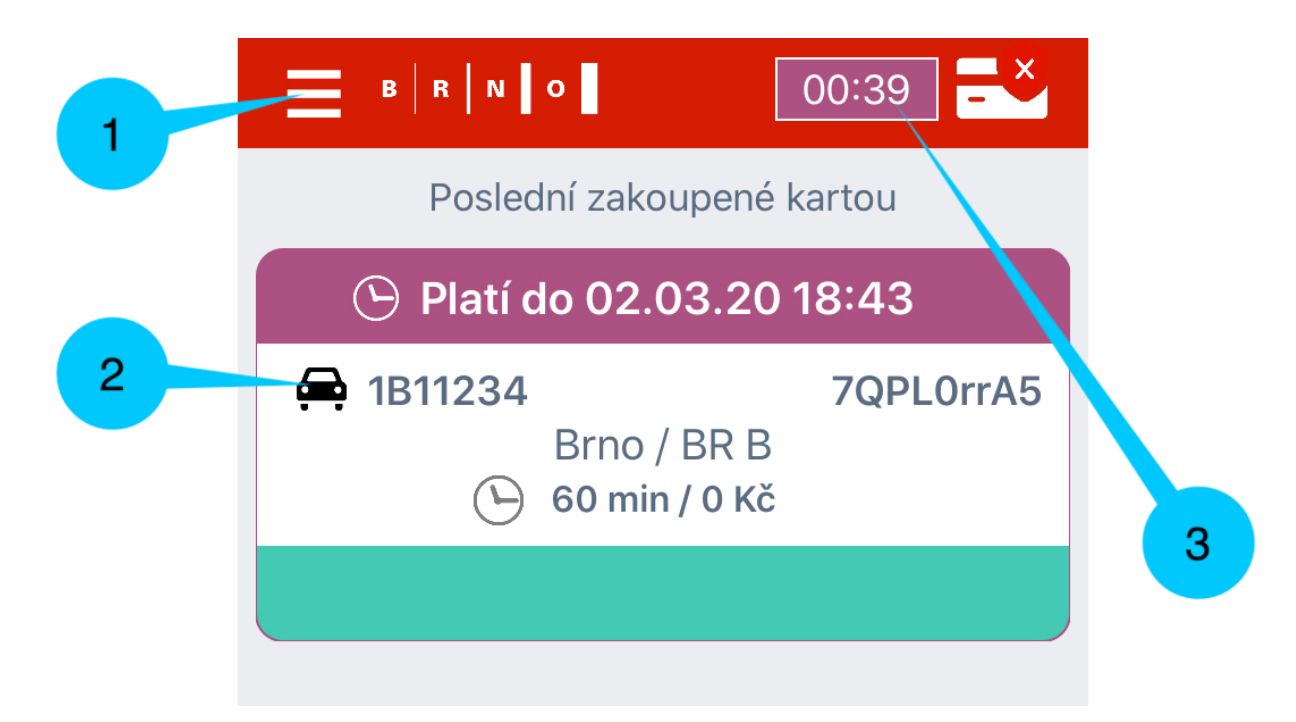

- 1. Přehled zakoupeného parkovacího oprávnění získáte stisknutím **Doplňkového menu** a zvolením možnosti **Poslední zakoupené**
- 2. V zobrazeném oknu uvidíte časový údaj, do kdy vaše parkovací oprávnění platí, a další parametry
- 3. Kdekoliv v aplikaci pak v horní liště vidíte časový odpočet, který ukazuje, jak dlouho vám uhrazené parkování ještě platí

#### Daňový doklad

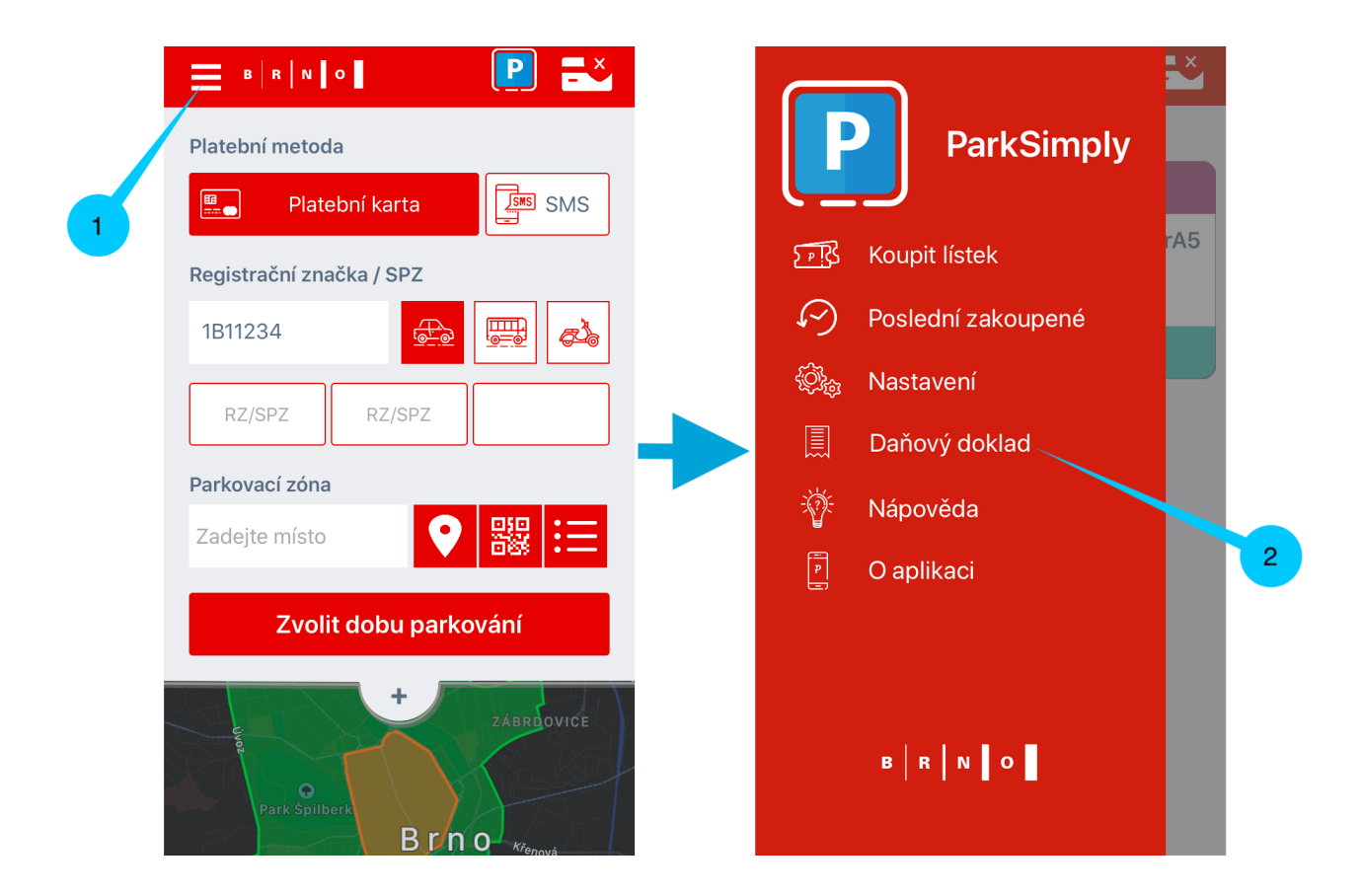

1. Stikněte **Doplňkové menu** a zvolte možnost **Daňový doklad.** Aplikace vás přesměruje na webové rozhraní, kde si můžete daňový doklad vyzvednout

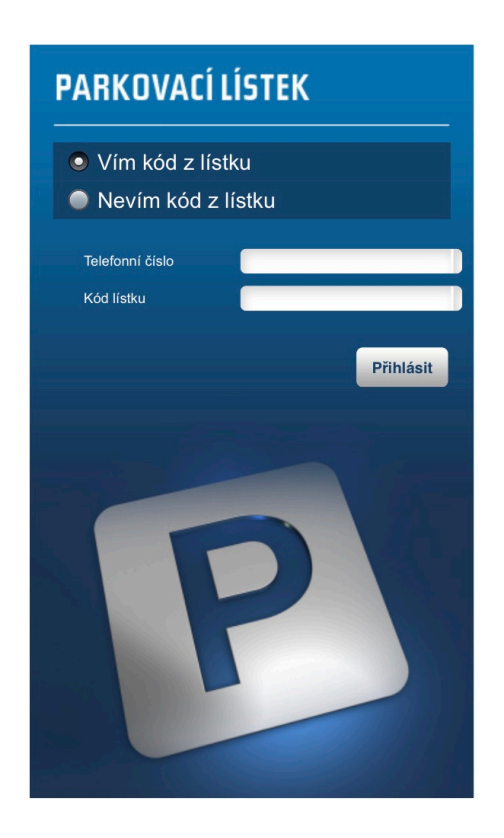

#### Krok 1:

- Vím kód z lístku: Zadejte své telefonní číslo i devítimístný kontrolní kód z parkovacího lístku. Kontrolní kód naleznete v Doplňkovém menu - Poslední zakoupené - v přehledu oprávnění je kód uveden vedle RZ vozidla. V případě platby za parkování přes SMS je kód doručen do vašeho telefonu v potvrzovací SMS.
- Nevím kód z lístku: Zadejte své telefonní číslo a stiskněte tlačítko Zaslat kód. Ten bude vzápětí doručen formou SMS. Telefonní číslo musí být shodné s telefonním číslem, na které byl vystaven parkovací lístek.
- •
- Upozornění: Telefonní číslo zadávejte v úplném mezinárodním formátu i s předvolbou. Příklad: +4207771234567

#### Krok 2:

Stiskněte tlačítko Přihlásit

#### Krok 3:

Nacházíte se v rozhraní se soupisem všech dosud realizovaných transakcí za parkovací oprávnění, které jsou vedené pod vaším telefonním číslem. Vystavení účtenky provedete pomocí zaškrtávacího pole na konci každého řádku a tlačítka Vystav účtenku pod tabulkou lístků. Po výběru daných lístků a stistknutí tlačítka Vystav účtenku se vystavený doklad zobrazí v novém okně, kde si ho můžete vytisknout nebo uložit do zařízení.